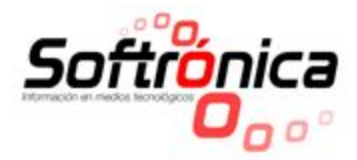

## Manual de Usuario Llamado de Voz Web Softrónica

## Configuración Inicial.

Es importante considerar que el servicio se divide en 3 etapas para el manejo ideal del mismo:

#### 1. Configuración:

Debemos ingresar al enlace **https://18-dot-softqrate.appspot.com/taquillas?n=nombre\_de\_empresa**, teniendo presente que luego de n= debemos ingresar el nombre de la empresa tal como se registró al momento de ser contratado el servicio, ejemplo **n=softronica.com.co;** de esta manera estaremos seguros que vamos a poder tener acceso a la información de nuestra empresa.

Nota: este proceso debemos tenerlo presente en cada uno de los enlaces

Una vez ingresamos a esta dirección debemos asegurarnos que el nombre de la empresa siempre esté en la dirección como se muestra en la imagen.

#### Ingresamos usuario y contraseña

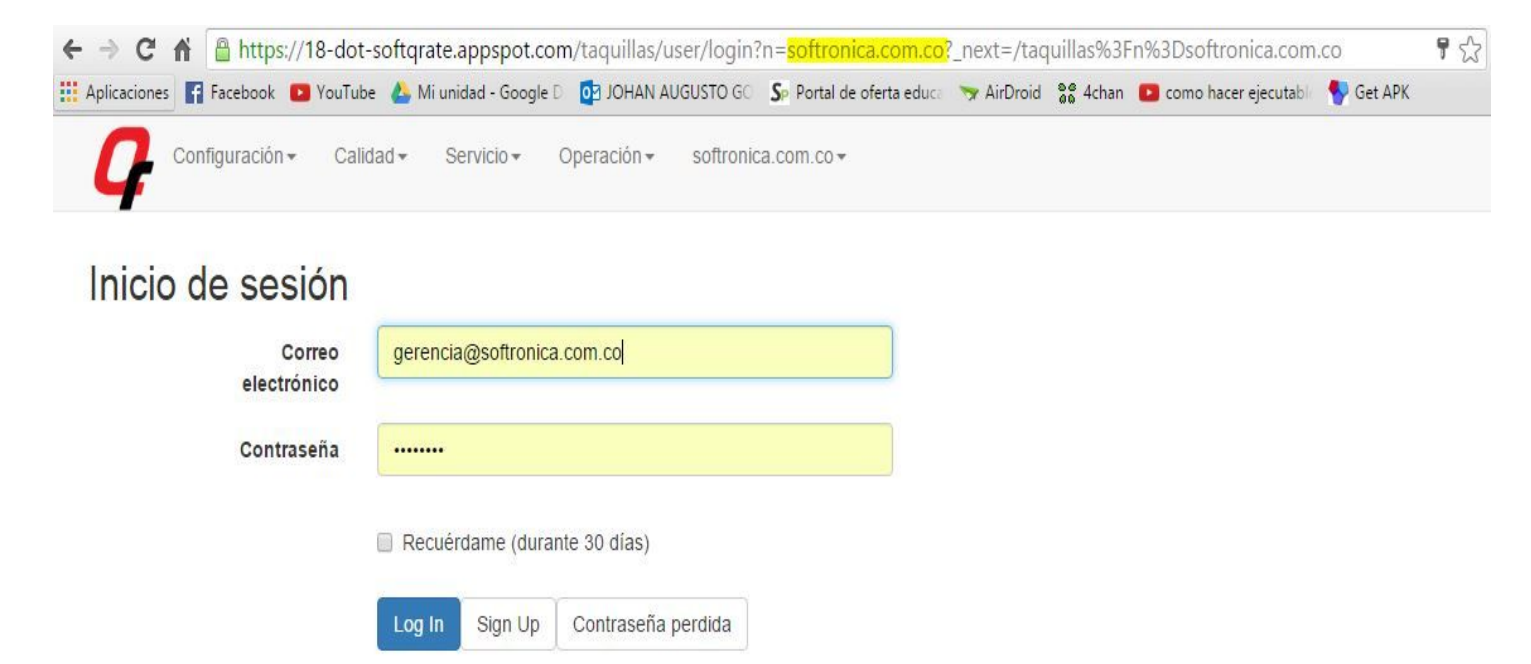

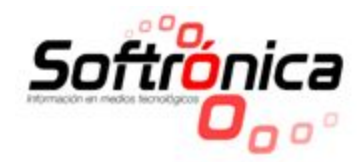

Procedemos a crear la Zona, Sede y Área de nuestra empresa donde estará el servicio instalado, ingresando a **Configuración**.

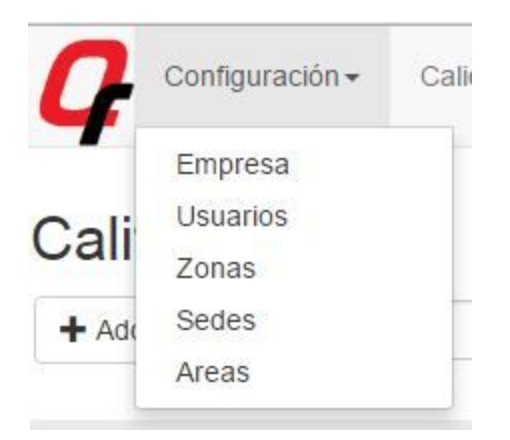

#### Luego para crear la nueva Zona elegimos Add Record

# Zonas + Add Record Buscar Limpiar

Ingresamos el nombre de la zona donde está ubicada nuestra empresa y guardamos haciendo clic en enviar

| Zonas |             |             |
|-------|-------------|-------------|
|       | Descripción |             |
|       |             | Descripción |
|       |             | Enviar      |

Y seguimos este proceso de la misma manera para Sede y Área asociandolas entre si.

## Crear una nueva taquilla de llamado.

Ingresamos a Servicio - Celdas - Add Record

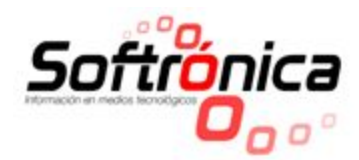

| Configuración + Calidad +      | Servicio - Operación -     | softronica.com.co - |         |
|--------------------------------|----------------------------|---------------------|---------|
|                                | Estadísticas               |                     |         |
| Coldos                         | Celdas                     |                     |         |
| Celuas                         | Filas                      |                     |         |
| + Add Record                   | Procesos                   | Buscar              | Limpiar |
| No so han encontrado registros | Atenciones                 |                     |         |
| No se han encontrado regisiros | Datos                      |                     |         |
|                                | Eliminar Datos Estadística | IS                  |         |

Procedemos a registrar cada una de las taquillas contradas registrando los datos deseados en cada campo según las indicaciones que este mismo nos informa - Enviar para guardar.

| Configuración - Calidad - Servicio - | Operación - softronica.com.co -                     | Bienvenido Harold+ |
|--------------------------------------|-----------------------------------------------------|--------------------|
| Celdas                               |                                                     |                    |
| Código                               | 1                                                   |                    |
|                                      | Cómo está señalizada la celda?                      |                    |
| Nombre                               | Taquilla 1                                          |                    |
|                                      | Nombre de la celda para presentarla en estadísticas |                    |
| Descripción                          |                                                     |                    |
|                                      | Descripción de la celda                             |                    |
| Zona                                 |                                                     | Ŧ                  |
|                                      | Nombre de la zona                                   |                    |
| Sede                                 |                                                     | ۲                  |
|                                      | En que sede se ubica la celda?                      |                    |
| Area                                 |                                                     |                    |
|                                      | En que area de la sede se ubica la celda?           |                    |
| Huso Horario                         | -5:00                                               |                    |
| Idioma                               | FS                                                  |                    |
|                                      |                                                     | Shar               |

**Nota**: es importante tener presente que el registro de más taquillas o sedes de las que originalmente fueron contratas puede generar bloqueo temporal del servicio.

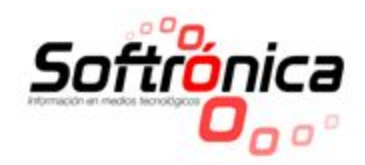

| Configuración -       | Calidad <del>-</del> | Servicio + O | peración <del>*</del> softror | iica.com.co <del>+</del> |                 |                |                |        |         |          | Bienve                | enido Har |
|-----------------------|----------------------|--------------|-------------------------------|--------------------------|-----------------|----------------|----------------|--------|---------|----------|-----------------------|-----------|
| Celdas                |                      |              |                               |                          |                 |                |                |        |         | Edicion  | de Celdas/Taquillas × |           |
| + Add Record          |                      |              |                               |                          |                 |                | Buscar Limpiar |        |         |          |                       |           |
|                       |                      |              |                               |                          |                 |                |                |        |         |          | 1 registros e         | ncontrado |
| ld                    | Código               | Nombre       | Descripción                   | Zona                     | Sede            | Area           | Huso Horario   | Idioma |         |          |                       |           |
| 5666387129270272      | 1                    | Taquilla 1   | Taquilla 1                    | Centro                   | Principañ       | Administrativa | -5:00          | ES     | Q Vista | 🖍 Editar | 💼 Eliminar            |           |
| Exportar: CSV CSV (co | lumnas ocultas)      | HTML JSON    | TSV (Spreadsheets             | ) TSV (Sprea             | adsheets, hidde | n cols) XML    |                |        |         |          |                       |           |

## 2. Atención:

#### https://18-dot-softqrate.appspot.com/selcliqfifo/seleccionar\_taquilla?n=nombre\_de\_empresa

Una vez configurada la empresa y cada una de las taquillas podremos ingresar desde cada una de las taquillas para proceder a llamar a cada uno de los usuarios del servicio de la empresa; y presionamos en el botón > para confirmar.

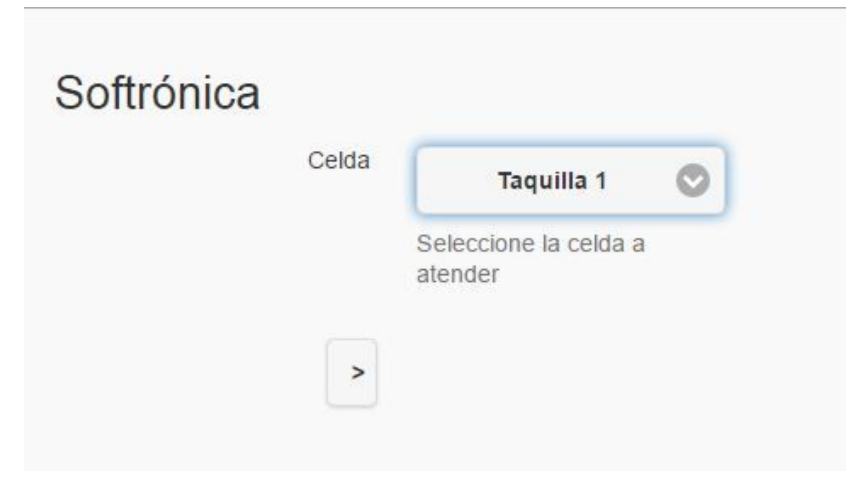

Se digita el nombre del usuario que deseamos llamar y presionamos **Enter** o pulsamos en la Opción **Llamado,** de la misma manera si es necesario llamar de nuevo al usuario presionamos en **Rellamado.** 

| <b>Ģ</b>           |            | <ul> <li>o User: Harold</li> <li>Fin de sesión</li> <li>Editar Perfil</li> <li>Cambie la Contraseña</li> </ul> |  |  |
|--------------------|------------|----------------------------------------------------------------------------------------------------|--|--|
| Llamado            | Taquilla 1 | Reliamado ᠿ                                                                                                    |  |  |
| Nombre del Usuario |            |                                                                                                    |  |  |

Se recomienda emplear accesos directos a la ruta con el explorador web.

## 3. Visor:

<u>www.softronica.com.co</u> |info@softronica.com.co Nit.900.420.716-1 Calle 32 C 76 – 42 |Tel: (57+4) 444 44 23 Cel: (+57) 300 305 68 44 Medellín - Colombia

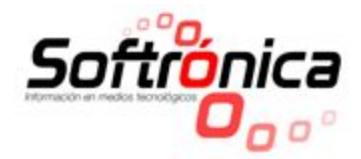

Esta opción solo puede ser habilitada en el Computador designado como

servidor para realizar el llamado de usuarios y el cual tendrá conectado todo el sistema de llamado de voz, con este es necesario manejar como explorador **Google Chrome**, puesto que **Softrónica** habilita las extensiones propias que permitan realizar los llamados incluso teniendo el explorador cerrado o mientras se esté trabajando de manera habitual en el computador.

#### https://18-dot-softqrate.appspot.com/desplieguevisordb?n=nombre\_de\_empresa

← → C ⋒ https://18-dot-softqrate.appspot.com/desplieguevisordb?n=softronica.com.co

harold sarmiento en Taquilla 1

Es importante tener presente que si no se ha iniciado esta ruta en el servidor no se replicará ninguno de los llamados que se realicen en las distintas taquillas.